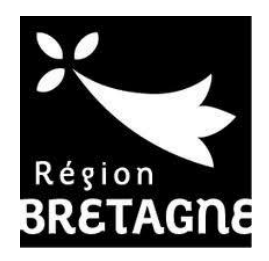

# Tutoriel

Pour déposer une demande d'aide en ligne

Investissements de biosécurité des élevages de porcs

- Conseil régional de Bretagne – Version 2020

# SOMMAIRE

| ETAPE 1 : JE ME CONNECTE                             | . 3 |
|------------------------------------------------------|-----|
| ETAPE 2 : JE CRÉE UN COMPTE USAGER                   | . 4 |
| ETAPE 3 : JE M'IDENTIFIE A PARTIR DE MON COMPTE CRÉÉ | . 6 |
| ETAPE 4 : JE DÉPOSE MA DEMANDE D'AIDE                | . 7 |
| ETAPE 5 : JE SUIS MES DEMANDES D'AIDES               | 14  |
| UNE ERREUR, UN OUBLI, DES QUESTIONS                  | 15  |

• Sur le site Internet « bretagne.bzh », cliquer sur « Nos Aides »

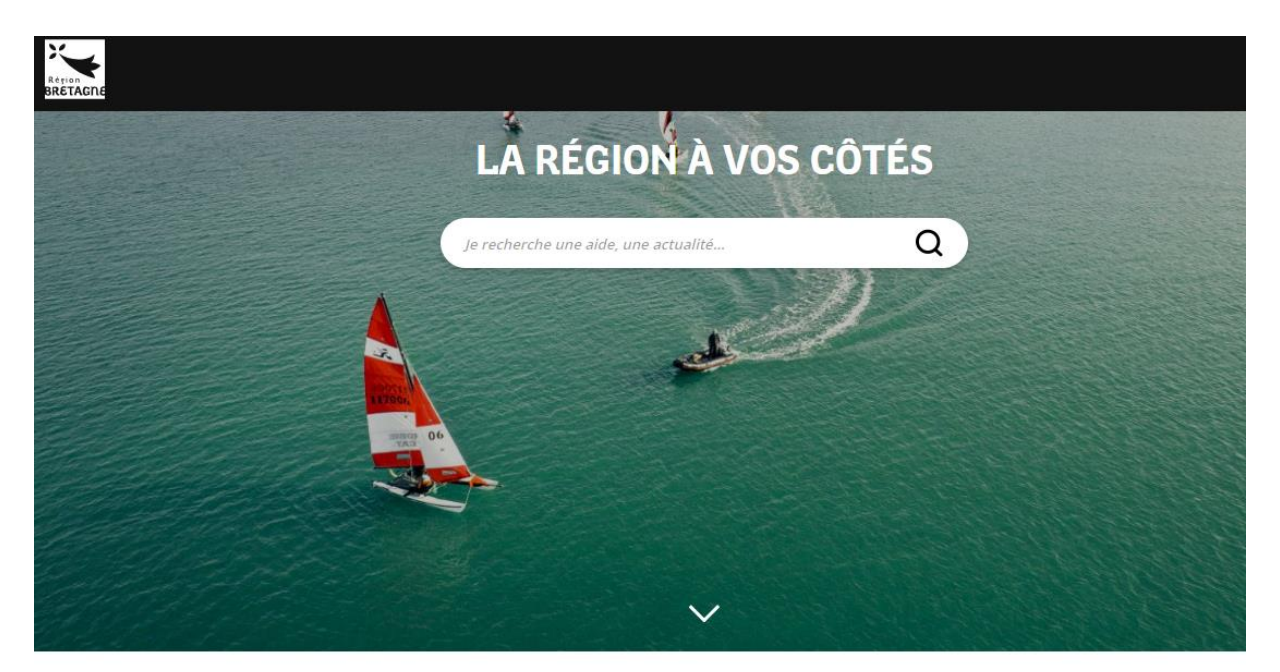

## **VOS SERVICES**

| Nos Aides    | BreizhGo | Nos offres d'emplois |
|--------------|----------|----------------------|
| Achat public |          |                      |

>>> Sélectionner le dispositif « Investissements de biosécurité des élevages de porcs » grâce à la recherche par mots clés

| NOS AID                                     | ES   |
|---------------------------------------------|------|
| <i>Mots-clés : bourse, transports, etc.</i> | Q    |
| Profil                                      | ~    |
| <i>Thématique</i><br>Agriculture (32)       | ×    |
| Valider ma recher                           | rche |

 Ou accéder directement à la plate-forme de saisie de dépôt de demande d'aide : <u>https://aides.bretagne.bzh/aides/#/crbr/connecte/F\_SUB\_SAGRI\_BIO/depot/simple</u>

🐣 Créer un compte

#### ETAPE 2 : JE CRÉE UN COMPTE USAGER

• Création d'un compte à partir de l'onglet :

| ← → ♡ ඣ rec-pda. <b>cr-bretagne.fr</b> /account-management/crbr-demander. | nglugat/ogolintsfrectio-http://INIFICFIC.pda.or bretagne./INIFICIALITICIPALITICSFALITICSFALITICS                                                                                                    |
|---------------------------------------------------------------------------|----------------------------------------------------------------------------------------------------|
| Vertion Register                                                          | Einrenne<br>Torrenzon<br>Conceson<br>Conceson<br>Conce |

• Renseigner les champs correspondants :

| • Vos informations de connexion |                 |   |
|---------------------------------|-----------------|---|
| Identifiant                     |                 |   |
| Mot de passe                    |                 |   |
| Confirmation du mot de passe    |                 |   |
| Vos informations personnelles   |                 |   |
| Civilité                        | - Votre choix - | ~ |
| Nom 1                           |                 |   |
| Prénom *                        |                 |   |
| Adresse électronique            |                 |   |
|                                 |                 |   |

*Identifiant :* 5 à 32 caractères (lettres majuscules ou minuscules, chiffres, points, tiret haut ou bas) *Attention : l'identifiant n'est pas l'adresse mail* 

*Mot de passe :* doit contenir au moins une majuscule et une minuscule et un chiffre OU un caractère spécial

>>> Après cette création, vous recevez un mail automatique de confirmation intitulé « Région Bretagne – activation de votre compte ».

Dans ce mail, un lien valable 72 heures sur lequel il faut cliquer pour activer votre compte.

• Création d'un compte par un prestataire

En cas de création d'un compte par un prestataire (ex : par une organisation de producteurs, ...), le porteur de projet doit autoriser le prestataire, sous forme de mail ou d'une attestation (cf. modèle cidessous), à déposer un dossier de demande d'aide pour son compte.

| Modèle attestation                                                                                                    |                                           |
|----------------------------------------------------------------------------------------------------|-------------------------------------------|
|                                                                                                    |                                           |
|                                                                                                    |                                           |
| Délégation de dépôt d'un demand                                                                                                    | <u>e d'aide</u>                           |
| Appel à projets « Investissements de biosécurité                                                                                            | en élevage de porcs »                     |
|                                                                                                    |                                           |
|                                                                                                    |                                           |
| Je soussigné-e,                                                                                                    | ,                                         |
| représentant.e de                                                                                                    |                                           |
| autorise la structure prestataire                                                                                                    |                                           |
| à déposer le dossier de demande d'aide sur le site Internet de la R<br>l'appel à projets « Investissements de biosécurité en élevage de por | Région Bretagne dans le cadre de<br>cs ». |
|                                                                                                    |                                           |
|                                                                                                    | <b>Signature</b><br>(Nom. Prénom)         |
|                                                                                                    | ,                                         |
|                                                                                                    |                                           |
|                                                                                                    |                                           |
|                                                                                                    |                                           |

Les identifiants pourront être créés par :

- Le porteur de projet, et transfère ses identifiants à un prestataire (O.P., centre de gestion...) qui va déposer le dossier et le gérer pour son compte ;
- Le prestataire (O.P., centre de gestion...), et transfère ces identifiants au client (ou adhérent) qui pourra consulter le dossier.

#### ETAPE 3 : JE M'IDENTIFIE A PARTIR DE MON COMPTE CRÉÉ

• Saisie des identifiants et mot de passe utilisés lors de la création

|    | Connexion    |           |
|----|--------------|-----------|
|    | Identifiant  |           |
| 9, | Mot de passe |           |
|    |              | Se connec |

• Accès à l'espace personnel

>>> Permet de déposer une demande d'aide, de suivre une demande déposée, de recevoir les notifications, de modifier ses informations personnelles

|                    | KUT ALT                                                 | Service de dépôt en ligne       |
|--------------------|---------------------------------------------------------|---------------------------------|
| a Espace personnel |                                                         | <b>▲</b> (0) <b>▲</b>           |
|                    | Espace personnel                                        | matioue, vor fils de discussion |
|                    | Mes services                                            | Déposer une demande d'aide      |
|                    | Déposer une demande d'aide<br>Sunve mes demandes d'aide |                                 |

## ETAPE 4 : JE DÉPOSE MA DEMANDE D'AIDE

# • Préambule : Consultation d'informations

| 0                                                                                                 | 2                                                               | 0                                                                                | 0                               | 6             |
|---------------------------------------------------------------------------------------------------|-----------------------------------------------------------------|----------------------------------------------------------------------------------|---------------------------------|---------------|
| Preambule Cm                                                                                      | teres d'engionite                                               | vos coordonnees                                                                  | votre demande                   | Recapitulatir |
| Préambule                                                                                         |                                                                 |                                                                                  |                                 |               |
|                                                                                                   |                                                                 |                                                                                  |                                 | Suivant @     |
|                                                                                                   |                                                                 |                                                                                  |                                 |               |
| ace vous permet de déposer votre demande                                                          | de subvention pour des inves                                    | itissements de biosécurité dans les éleva                                        | ages de porcs (Bretagne.bzh)    |               |
| ide vise à soutenir les investissements en équ                                                    | uipements et installations pou                                  | r renforcer la biosécurité des élevages d                                        | le porcs.                       |               |
| orteur de projet saisit les informations et dép                                                   | ose les pièces justificatives du                                | dossier.                                                                         |                                 |               |
| égion étudie la recevabilité du dossier, échang<br>gion vous confirme la recevabilité de la dema  | ge avec vous si besoin et vous<br>ande par un accusé de récepti | informe de l'avancement du dossier.<br>on dossier complet. La recevabilité ne va | aut pas promesse de subvention. |               |
| n les crédits alloués à ce dispositif, une sélecti<br>e demande est soumise au vote des élus lors | ion des dossiers pourrait être<br>d'une Commission Permanen     | effectuée.<br>te.                                                                |                                 |               |
| egion vous envoie un arrete d'attribution de l                                                    | aide.                                                           |                                                                                  |                                 |               |
| ice Agriculture et Agroalimentaire se tient à v                                                   | otre disposition pour toute in                                  | formation complémentaire et pour vous                                            | guider dans votre demande :     |               |
| Départements 22 et 56 : Valérie GREGOIRE - (<br>Départements 29 et 35 : Audrey DEROY - 02 9       | 02 99 27 12 87 (valerie.gregoi<br>99 27 12 88 (audrey.deroy@b   | ire@bretagne.bzh)<br>retagne.bzh)                                                |                                 |               |
|                                                                                                   |                                                                 |                                                                                  |                                 |               |
|                                                                                                   |                                                                 |                                                                                  |                                 |               |

Suivant 
O
Deux « accès rapides » facilitant l'avancement de la saisie de la demande d'aide

• Critères d'éligibilité : Si un des critères n'est pas respecté, vous n'êtes pas éligible à cette aide régionale

| Critères d'élio                                                                                    | ibilité                                                                                                    |                                   |         |
|----------------------------------------------------------------------------------------------------|----------------------------------------------------------------------------------------------------|-----------------------------------|---------|
|                                                                                                    |                                                                                                    |                                   | _       |
| © Précédent                                                                                        |                                                                                                    |                                   | Suivant |
| Le demandeur est agric<br>secondaire contractual                                                   | ulteur trice affilié-e à la MSA à titre principal, OU à ti<br>sant avec une Organisation de Producteurs. *                                                                  | itre Oui ONon                     |         |
| Le siège social du dema                                                                            | andeur est situé en Bretagne. *                                                                                                    | ● Oui _ Non                       |         |
| L'agriculteur-trice a effe<br>s'engage à effectuer ce                                              | ctué une formation biosécurité en élevage de porcs<br>tte formation. *                                                                                                    | OU Oui ONon                       |         |
| Les investissements pro<br>de dépôt du dossier. *                                                  | ésentés dans la demande d'aide débuteront après la                                                                                                    | a date  Oui  Non                  |         |
| L'exploitation répond a<br>l'environnement, l'hygié                                                | ux normes communautaires minimales concernant<br>ene et le bien-être des animaux. *                                                                                         | ● <sup>Oui</sup> ○ <sup>Non</sup> |         |
| Le demandeur est agric<br>personne morale à obj<br>par un (ou des) associé<br>physique(s)). *      | ulteur-trice personne physique, OU agriculteur-trice<br>at agricole, dont le capital social est détenu à plus de<br>(s) exploitant(s) et majeur(s) (agriculteur(s) personne | e<br>2 50%<br>€(s)                |         |
| Le demandeur certifie r<br>Compétitivité et d'Adap<br>du Programme de Déve<br>mêmes investissement | ne pas avoir sollicité ou bénéficié d'une aide Plan de<br>tation des Exploitations Agricole (PCAEA) dans le cac<br>eloppement rural Bretagne PDRB 2014-2020, pour le<br>s * | dre<br>es                         |         |

# \* Champs obligatoires

• Identification

| Identification                                                         |           |
|------------------------------------------------------------------------|-----------|
|                                                                        |           |
| Précédent                                                              | Suivant 🛛 |
| Généralités                                                            |           |
| je suis ou je représente un-e * Entreprise                             | ~         |
| Domiciliére Ornance Criffrance                                         |           |
| Mes informations personnelles                                          |           |
| Prénom Nom •                                                           |           |
| Adresse électronique                                                   |           |
| Teléphone *                                                            |           |
| La structure que je représente                                         |           |
| Dénomination sociale • Nom de la structure que vous représentez        |           |
| SIRET *                                                                |           |
| NAF Veuillez soisir un NAF Activite principale exercee dans rentrepris |           |

• Adresse du porteur de projet

>>> Tapez, puis sélectionnez votre adresse dans l'encadré « Recherche »

| Préambule     | 2<br>Critères d'éligib  | ilité                 | 3<br>Vos coordonnées                     | 4 Votre demande | 5<br>Récapitulatif |
|---------------|-------------------------|-----------------------|------------------------------------------|-----------------|--------------------|
| Adresse du si | ège social              |                       |                                          |                 |                    |
| • Précédent   |                         |                       |                                          |                 | Suivant 🛛          |
|               | Vous êtes domicilié-e : | En France             |                                          |                 |                    |
|               |                         | SARL TEST             |                                          |                 |                    |
|               |                         | Third Caster - Annual | adresse. <b>data.gouv</b> .j             | fr              |                    |
|               |                         |                       | resse<br>e Nicolos I e Blanc 56500 VANNE |                 |                    |
|               |                         | <b>4 6 1 6 1</b>      |                                          | -               |                    |
|               | Adresse *               | Identité du destin    | nataire et/ou service                    |                 |                    |
|               |                         | Bâtiment, résider     | nce, entrée, zone industrielle           |                 |                    |
|               |                         | N° et voie (rue, al   | llée, avenue, boulevard)                 |                 |                    |
|               |                         | Mentions spécial      | es de distribution, boite postale        |                 |                    |
|               | Code postal / Ville 🔺   |                       |                                          |                 |                    |

# • Représentant légal

>>> Représentant légal = Gérant de l'entreprise

| 0                                      | 0                                     | 3                | G             | 5             |
|----------------------------------------|---------------------------------------|------------------|---------------|---------------|
| Préambule                              | Critères d'éligibilité                | Vos coordonnées  | Votre demande | Récapitulatif |
| Représentant e le                      | égal∙e                                |                  |               |               |
| Précédent                              |                                       |                  |               | Suivant 🛛     |
| Veuillez saisir les informations conce | rnant le représentant légal de la str | ucture           |               |               |
| • Identification du de la re           | eprésentant·e légal·e                 |                  |               |               |
| Êtes-vous ce/cet                       | te représentant e ? *                 | O <sup>Von</sup> |               |               |
| Fonction du-de la repr                 | ésentant e légal-e *                  |                  | ~             |               |
|                                        | Civilité * Monsie                     | ur               | ~             |               |
| Nom du de la repr                      | ésentant-e légal-e 🔹                  |                  |               |               |
| Prénom du de la repr                   | ésentant-e légal-e 🄹                  |                  |               |               |
| Adresse électronique du de la repr     | ésentant-e légal-e 🔹                  |                  |               |               |
| Téléphone du de la repr                | résentant-e légal-e 🏾 *               |                  |               |               |
| Adresse de correspondo                 | ance                                  |                  |               |               |
| Adresse ide                            | entique à la structure                |                  |               |               |
|                                        |                                       |                  |               |               |

# • Contacts

>>> Contacts = Personne(s) ayant en charge le suivi de la demande d'aide (Gérant, salarié, structure prestataire...)

>>> Possibilité de modifier les coordonnées, de créer un ou plusieurs autres contacts

| 1<br>Préambule                    | 2<br>Critères d'éligibilité              | 3<br>Vos coordonnées                   | 4<br>Votre demande                          | <b>G</b><br>Récapitulatif  |
|-----------------------------------|------------------------------------------|----------------------------------------|---------------------------------------------|----------------------------|
| Preambule                         | Criteres d'engionite                     | vos coordonnees                        | votre demande                               | Recapitulatir              |
|                                   |                                          |                                        |                                             |                            |
|                                   |                                          |                                        |                                             |                            |
| Precedent                         |                                          |                                        |                                             | Suivant O                  |
| Vous pouvez créer ici les contact | s de la structure et notamment l'identif | fication de la personne en charge du c | lossier si celle-ci n'est pas le représenta | int légal.                 |
|                                   |                                          |                                        |                                             |                            |
| 🛔 Monsieur (                      |                                          |                                        |                                             |                            |
|                                   | Gérant                                   |                                        |                                             |                            |
| Représentant légal                |                                          |                                        |                                             |                            |
|                                   |                                          |                                        |                                             |                            |
| L.                                |                                          |                                        |                                             |                            |
| <b>S</b> 1                        |                                          |                                        |                                             |                            |
|                                   |                                          |                                        | <b>_</b>                                    |                            |
|                                   |                                          |                                        |                                             | + Créer un nouveau contact |

## • Caractéristiques du projet :

>>> Localisation du dossier = Commune du projet >>> Réponses obligatoires par « Oui » ou « Non »

|   | Localisation du projet                                |                                       |                               |         |           |
|---|-------------------------------------------------------|---------------------------------------|-------------------------------|---------|-----------|
|   | Zone géographic                                       | que * Hiérarchie cor                  | mmune : Département / Commune |         | ~         |
|   | Localisati                                            | ns* Recherche                         |                               |         |           |
|   |                                                       |                                       |                               |         |           |
| · | Caractéristiques du projet                            |                                       |                               |         |           |
|   | OTEX : Porc engraissemer                              |                                       | n                             |         |           |
|   | OTEX : Truies reproductrice                           |                                       | n                             |         |           |
|   | Adhérent à une organisation de producteur             | s * O <sup>0ui</sup> O <sup>No</sup>  | n                             |         |           |
|   | Elevage en plein a                                    | ir * 0 <sup>0ui</sup> 0 <sup>No</sup> | n                             |         |           |
|   | Signes de qualité et/ou certificatio                  | n * O <sup>oui</sup> O <sup>No</sup>  | 20                            |         |           |
|   | Bonifications                                         |                                       |                               |         |           |
| P | rojet avec Jeune agriculteur éligible à la DJA en pér |                                       | n                             |         |           |
|   | d'engagement P                                        | E * 0 0                               |                               |         |           |
|   | Liste des investissements éligibles                   |                                       |                               |         |           |
|   |                                                       |                                       |                               | <b></b> | O Aiouter |
|   | Type de dépense Monta                                 | int devis (H.T.)                      | Commentaires                  |         |           |
|   |                                                       |                                       |                               |         | ^         |
|   |                                                       |                                       |                               |         | Y         |

# • Ajouter une ligne

>>> Sélectionner l'investissement dans la liste des investissements éligibles (Type de dépense), indiquer le montant du devis (HT) et enregistrer >>> Ajouter, si plusieurs investissements

| Zone géograph                           | ique * Hiérarchie     | commune : Département / Commune  |
|-----------------------------------------|-----------------------|----------------------------------|
| AJO                                     | UTER UNE LIGNE        |                                  |
|                                         | Liste des investissem | nents éligibles                  |
|                                         | Type de dépense       | Veuillez sélectionner une valeur |
|                                         | Montant devis (H.T.)  |                                  |
|                                         | Commentaires          |                                  |
| Caractéristiques du projet              |                       |                                  |
| OTEX : Porc et                          |                       |                                  |
| OTEX : Trules re                        |                       | C Enregistrer                    |
| Adhérent à une organisation de province |                       |                                  |
| Elevage en plein                        | air * 🔿 Oui 💿         | Non                              |
| Signes de qualité et/ou certificati     | on * 🔿 Oui 💿          | Non                              |

• Plan de financement prévisionnel

>>> Le total des dépenses et recettes doit être équilibré >>> Vous pouvez apporter des précisions (ex : autre financement public demandé...)

| Préambule                          | 2<br>Critères d'éligibilité             | 3<br>Vos coordonné      | es Votre demande                 | 5<br>Récapitulatif |
|------------------------------------|-----------------------------------------|-------------------------|----------------------------------|--------------------|
| Plan de finances Précédent         | ment prévisionnel                       |                         |                                  | Suivant @          |
| Saisir fannée de réalisation du pr | rojet ou de l'année comptable sur laque | ile se réalise le proje | t<br>Recettes                    |                    |
| DÉBENISES                          | Coût prévu                              |                         | Fir                              | ancement prévu     |
| Total des investissements          | 0,00 EM                                 |                         | Autofinancement                  |                    |
|                                    |                                         |                         | Emprunt                          |                    |
|                                    |                                         |                         | Aide sollicitée Région           | 9                  |
|                                    |                                         |                         | Autre financement public         | e I                |
|                                    |                                         |                         | Autre financement privé          |                    |
| TOTAL                              | . DEPENSES 0,00 € HT                    |                         | TOTAL RECETTE                    | 5 0,00 € HT        |
| Compléments précisions<br>dépenses |                                         |                         | mpléments précisions<br>recettes |                    |

• Domiciliation bancaire

>>> Saisir puis ajouter le RIB au nom du porteur de projet

| Préambule                | 2<br>Critères d'éligibilité           | 3<br>Vos coordonnées          | 4<br>Votre demande | 5<br>Récapitulatif |
|--------------------------|---------------------------------------|-------------------------------|--------------------|--------------------|
| Domiciliation            | bancaire                              |                               |                    |                    |
| Précédent                |                                       |                               |                    | Suivant @          |
|                          | r une domiciliation bancaire e        |                               | N-desous /         |                    |
| • Vous pouvez ajoute     |                                       | an renseighant le formaidhe a | li-dessous .       |                    |
| Domiciliation bancaire à | O <sup>Qui</sup> <sup>Non</sup>       |                               |                    |                    |
| Titulaire du compte *    |                                       |                               |                    |                    |
|                          | Vous pouvez saisir encore 32 caractèr | es.                           |                    |                    |
| IBAN *                   |                                       |                               |                    |                    |
| BIC *                    |                                       |                               |                    |                    |
| • Veuillez joindre       | votre relevé d'identité bancaire      | э.                            |                    |                    |
| Relevé d'Identité E      | ancaire *                             |                               |                    |                    |
|                          |                                       |                               |                    |                    |
|                          |                                       |                               |                    | • Ajouter          |
| -                        |                                       |                               |                    |                    |

\* Pièce obligatoire

>>> Cliquer sur Ajouter pour télécharger les documents

| DI DI L                                                           |                                                  |                                                                  |             |             |
|-------------------------------------------------------------------|--------------------------------------------------|------------------------------------------------------------------|-------------|-------------|
| Pièces                                                            |                                                  |                                                                  |             | _           |
| Précédent                                                         |                                                  |                                                                  |             | Suivant     |
| Documents                                                         | S Extrait de Kbis *                              |                                                                  |             |             |
| Vous pouvez seulement déposer des                                 |                                                  |                                                                  |             | O Aiouter   |
| suivantes:                                                        |                                                  |                                                                  |             |             |
| .jpg, .gif, .odt, .ods, .zip, .rar                                | Statuts                                          |                                                                  |             |             |
| Chaque document ne peut pas<br>dépasser les 20Mo pour un total de |                                                  |                                                                  |             | • Ajouter   |
| 50Mo                                                              |                                                  |                                                                  |             |             |
|                                                                   | Attestation d'affilia                            | tion à la MSA *                                                  |             |             |
|                                                                   |                                                  |                                                                  |             | O Ajouter   |
|                                                                   |                                                  |                                                                  |             |             |
|                                                                   | Attestation de form                              | nation à la biosécurité en élevag                                | je de porcs |             |
|                                                                   |                                                  |                                                                  |             | O Ajouter   |
|                                                                   |                                                  |                                                                  |             |             |
|                                                                   | O Plan de masse                                  |                                                                  |             |             |
|                                                                   |                                                  |                                                                  |             | O Ajouter   |
|                                                                   |                                                  |                                                                  |             | _           |
|                                                                   | Plan de biosécurité                              | è de l'élevage *                                                 |             |             |
|                                                                   |                                                  |                                                                  |             | O Ajouter   |
|                                                                   | Oevis détaillés des                              | investissements *                                                |             | -           |
|                                                                   | OU à défaut, audit de l                          | biosécurité porcs de l'élevage,                                  |             | ● Ajouter   |
|                                                                   | comprenant le récapit<br>investissements (réalis | ulatif détaillé et chiffré des<br>sé par un technicien compétent |             |             |
|                                                                   | (groupement ou OP ; o<br>agriculture biologique. | :nambre d'agricuiture ; groupement<br>)                          |             |             |
|                                                                   | Attestation d'adhés                              | sion à une Organisation de Prod                                  | ucteurs     | -           |
|                                                                   |                                                  |                                                                  |             | O Alexandre |
|                                                                   |                                                  |                                                                  |             | Ajouter     |

# • Récapitulatif

>>> Vous pouvez consulter les informations saisies sur « Récapitulatif des informations saisies »
 >>> Vous déclarez l'exactitude des informations fournies
 >>> Cliquer sur « Transmettre » est définitif.
 Pour toute modification ou ajout, contacter votre gestionnaire :
 Départements 22 et 56 : Valérie GREGOIRE – valerie.gregoire@bretagne.bzh
 Départements 29 et 35 : Audrey DEROY – audrey.deroy@bretagne.bzh

| 0                                | 0                                           | 0                                            | 0                                       | 6                         |
|----------------------------------|---------------------------------------------|----------------------------------------------|-----------------------------------------|---------------------------|
| Préambule                        | Critères d'éligibilité                      | Vos coordonnées                              | Votre demande                           | Récapitulatif             |
|                                  |                                             |                                              |                                         |                           |
| Recupitulati                     |                                             |                                              |                                         |                           |
| Précédent                        |                                             |                                              |                                         |                           |
| Toutes vos données ont été en    | registrées. Si vous suspendez votre saisie  | e, vous pourrez retrouver votre deman        | de en cours en allant dans le menu "Su  | ivre mes demandes d'aide" |
| accessible sur la page d'accueil | Votre demande ne sera plus modifiable       | lorsque vous aurez cliqué sur "Transm        | nettre".                                |                           |
|                                  | En cocha                                    | ant la case ci-dessous. Je certifie sur l'he | onneur:                                 |                           |
| • ne                             | pas avoir sollicité une aide autre que cell | es indiquées sur la présente demande         | sur le même projet et les mêmes inve    | tissements                |
|                                  |                                             |                                              |                                         |                           |
| ſ                                | T * e déclare sur l'honneur l'exactitud     | Acceptulatif des informations saisies        |                                         |                           |
|                                  |                                             |                                              |                                         |                           |
|                                  |                                             |                                              |                                         |                           |
| Les données collectées via ce fo | rmulaire seront traitées par la Région Bre  | etagne, responsable du traitement. Pou       | r en savoir plus sur vos données et vos | droits.                   |
|                                  |                                             |                                              |                                         |                           |
| Pricident                        |                                             |                                              |                                         |                           |

>>> Le dépôt de la demande est terminé. Vous recevez un mail automatique à l'adresse mail renseignée. Il s'intitule « Région Bretagne – Votre demande transmise n°...... », avec en PJ le récapitulatif.

Votre demande fait l'objet d'une vérification par le service (vérification de la complétude), puis d'une instruction. Dès que le dossier est complet, vous recevez un accusé-réception de dossier complet vous permettant de démarrer les investissements. S'il est éligible, votre dossier sera présenté devant la commission permanente du Conseil régional de Bretagne pour l'attribution d'une aide régionale.

• Accès depuis l'espace personnel

|                    | Retricte                                                                                                    | Service de dépôt en ligne   |                         |
|--------------------|----------------------------------------------------------------------------------------------------|-----------------------------|-------------------------|
| # Espace personnel |                                                                                                    |                             | <b>A</b> (0) <b>A</b> ( |
|                    | Espace personnel                                                                                                    |                             |                         |
|                    | Votre espace personnel : un accès rapide à vos informations ou à celles de votre structure, vos demandes d'alde par thématiq | jue, vos fils de discussion |                         |
|                    | Mes services                                                                                                    |                             |                         |
|                    | Mes demandes d'aide                                                                                                    |                             |                         |
|                    | Déposer une demande d'aide<br>Suivre mes demandes d'aide                                                                     |                             |                         |
|                    |                                                                                                    |                             |                         |
|                    |                                                                                                    |                             |                         |

>>> Possibilité de télécharger la demande en .pdf

| Selon le statut des demande:                  | 5, vous pouvez accéder à leur suivi, aux | réponses aux sollicitations et à l'avai | ncement de leur paiement.             |                   |
|-----------------------------------------------|------------------------------------------|-----------------------------------------|---------------------------------------|-------------------|
|                                               |                                          |                                         | (                                     | Demande transmise |
| 0                                             | <b>2020</b> (00001213)                   |                                         | l l l l l l l l l l l l l l l l l l l | Demanue transmise |
| Créée le 7 janvier 20<br>Déposée le 7 janvier | 20 à 11:48:14<br>2020 à 12:18:33         |                                         |                                       |                   |
|                                               |                                          |                                         |                                       |                   |

>>> Étapes de la demande : Transmise, Instruction en cours, votée

| Selon le | statut des demandes, vous po                                                                       | ouvez accéder à leur suivi, aux répo  | onses aux sollicitations et à l'ava | ncement de leur paiement. |                      |
|----------|----------------------------------------------------------------------------------------------------|---------------------------------------|-------------------------------------|---------------------------|----------------------|
|          |                                                                                                    |                                       |                                     |                           |                      |
|          |                                                                                                    | 2020 (00001217)                       |                                     |                           | Instruction en cours |
| 0        | Créée le 7 janvier 2020 à 14:1<br>Déposée le 9 janvier 2020 à 1<br>Instruction en cours le 9 janvi | 8:44<br>1:50:41<br>er 2020 à 11:52:32 |                                     |                           |                      |

Mes demandes Selon le statut des demandes, vous pouvez accéder à leur suivi, aux réponses aux sollicitations et à l'avancement de leur paiement. Votée 2020 (00001217) Créée le 7 janvier 2020 à 14:18:44 Déposée le 9 janvier 2020 à 11:50:41 Votée le 2 décembre 2019 0 **∩**€

# UNE ERREUR, UN OUBLI, DES QUESTIONS...

Contacter :

- la personne en charge du suivi de votre dossier : Départements 22 et 56 : <u>valerie.gregoire@bretagne.bzh</u> Départements 29 et 35 : <u>audrey.deroy@bretagne.bzh</u>
- le service Agriculture et agroalimentaire : projets.agriculture@bretagne.bzh

\* \* \*